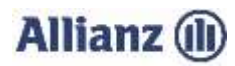

## ANLEITUNG INVEKOS-DATENIMPORT BADEN-WÜRTTEMBERG:

- 1. Bitte stimmen Sie der "Einwilligungserklärung" (3.) zu.
- 2. Wählen Sie Ihre gemeldete InVeKoS-Datei über "Datei auswählen..." (4.) aus. "FIONA" ermöglicht Ihnen Ihre Antragsdaten zu exportieren. Dafür starten Sie die Webanwendung "FIONA" unter https://fiona.landbw.de und öffnen im Ordner "Gemeinsamer Antrag" das "Flurstücksverzeichnis". Klicken Sie auf "Datenimport/-export" und speichern die aktiven Nutzungen als xml-Datei. Den Speicherort können Sie individuell festlegen. Die shp-Datei exportieren Sie in FIONA aus dem "Geoinformationssystem". Öffnen Sie das Menü mit der Schaltfläche "Menü öffnen", am rechten Rand der Karte. Wählen Sie unter "Schläge/Teilschläge" die Schläge aus, die Sie exportieren möchten und klicken Sie auf den Button "Export". Die Datensätze exportieren Sie bitte mit dem Koordinatensystem "ETRS89 UTM Zone 32N". Sie können nun das Programm schließen. Anschließend navigieren Sie zum Speicherort Ihrer Flächendaten. Markieren Sie mit gedrückter linker Maustaste oder per "strg" und linker Maustaste die Importdateien. Danach bitte "Öffnen" wählen.

## Wichtig: Prüfen Sie bitte auch, ob Sie die zip-Datei entpackt und keine Datei umbenannt haben.

 Kontrollieren oder ergänzen Sie bitte Ihre Email-Adresse (6. und 7.) und klicken Sie auf "InVeKoS-Dateien hochladen".

Sie erhalten einen Hinweis, ob der Import erfolgreich war.

4. Sollten Probleme beim Import auftreten, können Sie sich unter 089/678 297–79 oder per E-Mail unter support@allianzagrar.de an den Support wenden.

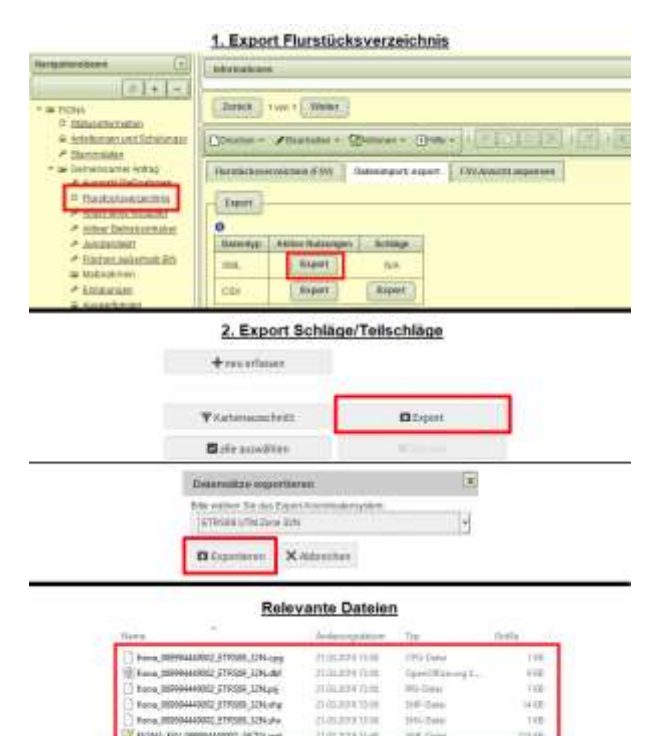